Gastronomie

Bäckerei

Einzelhandel

Zugabe

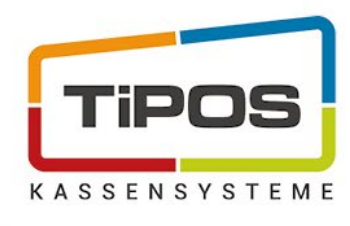

## Drucken des Jahresbeleges

Die TiPOS GmbH hat dieses Handbuch mit der größtmöglichen Sorgfalt erstellt, damit die darin enthaltenen Informationen verständlich, korrekt und zuverlässig sind. Dennoch haftet die TiPOS GmbH keinesfalls für mit diesem Handbuch in irgendeinem Zusammenhang stehende Angelegenheiten, einschließlich und ohne jegliche Beschränkung seiner handelsüblichen Qualität und seiner Verfügbarkeit für besondere Zwecke. TiPOS GmbH wird die in diesem Handbuch beschriebene Software von Zeit zu Zeit überarbeiten und behält sich das Recht vor, dies ohne vorherige Benachrichtigung des Käufers zu tun: TiPOS GmbH ist keinesfalls für indirekte, besondere oder zufällige Folgeschäden haftbar, die aus dem Kauf oder dem Gebrauch dieses Handbuches oder der darin enthaltenen Informationen entstehen. Dieser Garantieausschluss hat keinen Einfluss auf die gesetzlich festgelegten Rechte des Verbrauchers.

Copyright© 1999-2021 TiPOS GmbH, Österreich. All rights reserved.

TiPOS GmbH

Entwicklung und Vertrieb von Abrechnungssystemen für Gastronomie, Hotellerie, Bäckerei und Einzelhandel

Markomannenstraße 82 Austria-1220 Vienna

Tel: (+43)/1/258 47 65

Hotline: Tel: (+43) **0800 23 00 33** 

E-Mail: office@tipos.at Internet: http://www.tipos.at

TiPOS GmbH Entwicklung und Vertrieb von Kassensystemen

Markomannenstraße 82 1220 Wien, Österreich T: +43 (0)1 258 47 65 M: office@tipos.at SuGu GmbH Digitale Medien Agentur

Markomannenstraße 82 1220 Wien, Österreich T: +43 (0)1 258 47 65 M: office@sugu.at

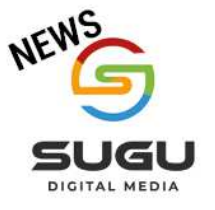

Firmenbuch Wien FN 180 532p UID-Nr. ATU 470 746 05 zahlbar und klagbar in Wien Bank Austria Konto 01646020600 BLZ 12000 IBAN AT421100001646020600 BIC BKAUATWW

www.tipos.at

www.sugu.at

Gastronomie

Bäckerei

Einzelhandel

Zugabe

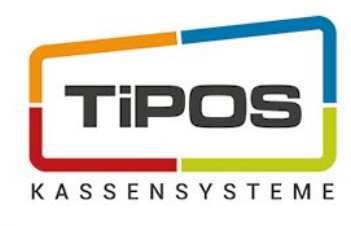

## Werte Kunden, werte Partner!

Das folgende Dokument beschreibt, wie mit TiPOS oder TiPOS Office der Jahres-Beleg gedruckt und in weiterer Folge beim Finanzamt gemeldet werden kann.

Wie dem folgenden Link zu entnehmen ist **muss die Meldung des Jahres-Beleges bis spätestens 15.** Februar 20xx erfolgen.

Generell werden in TiPOS Monats-Belege **automatisch** erstellt. Die Monats-Belege werden im Datenerfassungsprotokoll gespeichert und können über die Fiskalverwaltung oder das DEP gedruckt werden.

Der letzte Monats-Beleg des Jahres ist der Jahres-Beleg und wird auch mit dieser Bezeichnung im DEP (Datenerfassungsprotokoll) gespeichert.

Es ist wie folgt vorzugehen (siehe Screenshot):

- Starten sie TiPOS oder TiPOS Office
- Melden sie sich mit einem "Chefschlüssel" an
- Prüfen sie die Version von TiPOS

Klicken sie dazu am linken oberen Bildschirmrand auf des TiPOS Logo.

| SUPPORT<br>30.Dez.2020 | 10:02 |                      |                                 |
|------------------------|-------|----------------------|---------------------------------|
|                        |       |                      |                                 |
|                        |       | <br>                 |                                 |
|                        |       |                      |                                 |
|                        |       |                      |                                 |
|                        |       |                      |                                 |
|                        |       | <br>TIPOS Info über  | TIPOS                           |
|                        |       | Ti                   | POS<br>4.1.38m                  |
|                        |       | Copyrigth © 20<br>ww | 014 by TiPOS GmbH<br>w.tipos.at |

TiPOS GmbH Entwicklung und Vertrieb von Kassensystemen

Markomannenstraße 82 1220 Wien, Österreich T: +43 (0)1 258 47 65 M: office@tipos.at SuGu GmbH Digitale Medien Agentur

Markomannenstraße 82 1220 Wien, Österreich T: +43 (0)1 258 47 65 M: office@sugu.at

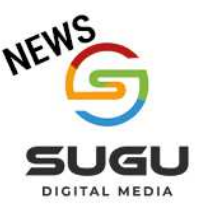

Firmenbuch Wien FN 180 532p UID-Nr. ATU 470 746 05 zahlbar und klagbar in Wien Bank Austria Konto 01646020600 BLZ 12000 IBAN AT421100001646020600 BIC BKAUATWW

www.tipos.at www.sugu.at

Einzelhandel

Zugabe

Ist die angezeigte Version niedriger als 14.1.36m, dann blättern sie weiter bis zum Punkt "Jahresbeleg in älteren TiPOS Versionen drucken". Andernfalls fahren sie wie im Folgenden beschrieben fort:

- Öffnen sie die Personalinfo
- Öffnen sie die Fiskalverwaltung
- Wechseln sie auf den Reiter "Monats und Jahresbelege"
- Wählen sie in der linken Ansicht den Jahresbeleg und wählen sie "Ausgewählten Beleg drucken"

## Der Jahres-Beleg wird auf dem in TiPOS hinterlegten Rechnungsdrucker ausgegeben.

| Support<br>29.Dez.2020 11:27                                          |                           | C                               |        | 🖌 🗉 📀 🕄              |
|-----------------------------------------------------------------------|---------------------------|---------------------------------|--------|----------------------|
| TIPOS                                                                 | 🕑 Windows beenden         | 🕞 TIPOS Logout 🗐 🚱 🔇            | Tische | Bonieren             |
| Person: Support<br>Zeit: 29.bez.2020<br>Platzrummer: 0<br>Kundenname: | Abte                      | eilung: 10 Restaurant           | Kunden | Trinkgeld            |
| Tische/Plätze entsperren                                              | Schichtbeginn             | Filialdatenimport               |        | Chefinfo             |
| Mitarbeitertransfer                                                   | Datensicherung            | Tag abschließen                 |        | Lager                |
| Verkaufsberichte                                                      | Lagerstand drucken        | Abteilung wechseln              |        | Kassabuch            |
| Bankomat - Abrechnen                                                  | Kassenlade freigeben      | Abteilungsbericht               |        | Konsum Service rufen |
| Kassenabschluß<br>MA-Abrechnung                                       | Fiskalverwaltung          | Abteilung<br>der Kasse ändern   | 1      |                      |
| Gutscheininfo                                                         |                           | Stammkundenexport<br>(BonusApp) |        |                      |
| Pagernummer<br>zuordnen                                               | Pager-<br>zuordnungsliste |                                 |        | 10 - Restaurant      |
| Steuer Umschaltung                                                    |                           | TIPOS MS                        |        | Tischeingabe         |
| Standard                                                              | •                         | RestartOrderman                 |        | 7 8 9                |
| Drucker Umleitung                                                     |                           |                                 |        | 4 5 6 <sub>6</sub>   |
| Restaurant                                                            | Ŧ                         |                                 |        | 1 2 3                |
|                                                                       |                           | >                               |        | 0 . C                |

TiPOS GmbH

Entwicklung und Vertrieb von Kassensystemen

Markomannenstraße 82 1220 Wien, Österreich T: +43 (0)1 258 47 65 M: office@tipos.at SuGu GmbH Digitale Medien Agentur

Markomannenstraße 82 1220 Wien, Österreich T: +43 (0)1 258 47 65 M: office@sugu.at

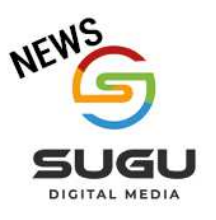

Firmenbuch Wien FN 180 532p UID-Nr. ATU 470 746 05 zahlbar und klagbar in Wien Bank Austria Konto 01646020600 BLZ 12000 IBAN AT421100001646020600 BIC BKAUATWW www.tipos.at www.sugu.at

KASSENSYSTEME

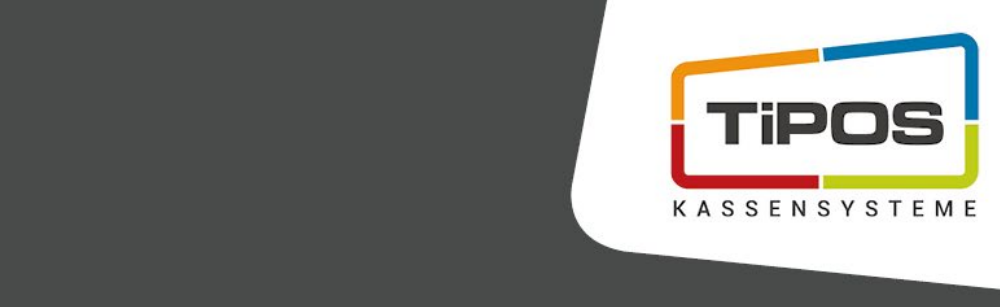

Einzelhandel

Bäckerei

Zugabe

| TIPOS Support<br>29.Dez.2020 11:25                                   |                                                                     | 0                |        |                 | 0        | 0         |
|----------------------------------------------------------------------|---------------------------------------------------------------------|------------------|--------|-----------------|----------|-----------|
| TIPOS Fiskalverwaltung                                               | Filiale: 1                                                          | EI 🕜 🕄           | Tische | Bo              | nieren   |           |
|                                                                      |                                                                     |                  | Kunden |                 |          |           |
| fiskaltrus                                                           | t.                                                                  |                  |        | Tri             | nkgeld   |           |
|                                                                      |                                                                     |                  |        | Cł              | nefinfo  |           |
| Steuerung Informationen Mona                                         | ts- und Jahresbelege                                                |                  |        | 5               | Shop     |           |
| QueueID:                                                             | 915cfb46-6796-4510-9f04-5ec05d99281d                                | *                | Í      |                 | ager     |           |
| Gefundene Belege in fiskaltrust [<br>2020-05 Inhetriebnahme Beleg    | Gefundene Belege in fiskaltrust DB                                  |                  |        |                 | Kasakush |           |
| 2020-06 Monats-Beleg<br>2020-07 Monats-Beleg                         | Zeitpunkt 01.12.2020 08:40:43                                       |                  |        | nas             |          | nvice     |
| 2020-08 Monats-Beleg<br>2020-09 Monats-Beleg                         | Fiscal ID #7741#30246                                               |                  |        | Konsum          | ru       | fen       |
| 2020-00 Monata-Beleg<br>2020-11 Monata-Beleg<br>2020-12 Monata-Beleg | Fiscal Code R1-AT1_1_ft7741#30246_2020-12-01T09:40:43_0,00_0,00_0,0 | 0_0,00_0,00_Wyqr |        |                 |          |           |
|                                                                      | Ausgewählten Beleg im DEP hinzufügen                                |                  |        | 10 - R<br>Tisct | estaura  | int<br>De |
|                                                                      | Monatsbeleg bei Fiskaltrust-Service anforder                        | n I -            |        | 7               | 8        | 9         |
|                                                                      | Jahresheleg hei Fiskaltrust-Service anforder                        | n                |        | 4               | 5        | 6         |
|                                                                      |                                                                     |                  |        | 1               | 2        | 3         |
|                                                                      |                                                                     | >                |        | 0               |          | С         |

Anmerkung: Die beschriebene Funktion steht ab der Version 14.1.36m zur Verfügung. Falls kein Jahresbeleg angezeigt wird, kann dieser über die Taste "Jahresbeleg bei Fiskaltrust anfordern" erzeugt und anschließend gedruckt werden.

TiPOS GmbH Entwicklung und Vertrieb von Kassensystemen

Markomannenstraße 82 1220 Wien, Österreich T: +43 (0)1 258 47 65 M: office@tipos.at SuGu GmbH Digitale Medien Agentur

Markomannenstraße 82 1220 Wien, Österreich T: +43 (0)1 258 47 65 M: office@sugu.at

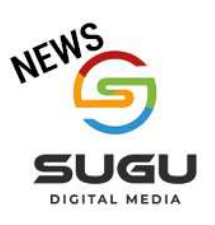

Firmenbuch Wien FN 180 532p UID-Nr. ATU 470 746 05 zahlbar und klagbar in Wien Bank Austria Konto 01646020600 BLZ 12000 IBAN AT421100001646020600 BIC BKAUATWW www.tipos.at

www.sugu.at

Bäckerei

Einzelhandel

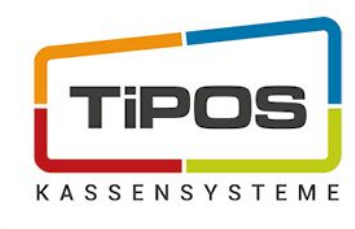

## Jahresbeleg in älteren TiPOS Versionen drucken

Es ist wie folgt vorzugehen (siehe Screenshot):

- Starten sie TiPOS oder TiPOS Office
- Melden sie sich mit einem "Chefschlüssel" an •
- Öffnen sie den Tages- oder Jahresbericht •
- Wechseln sie ins DEP (Datenerfassungsprotokoll) •
- Tragen sie in der Spalte "Bezeichnung" das Wort "Jahres" ein und drücken sie auf die Taste "Filtern"
- Drücken sie die Taste "Fiskalbon drucken" •

Der Jahres-Beleg wird auf dem in TiPOS hinterlegten Rechnungsdrucker ausgegeben

| agesberichte<br>4.1.33t2<br>27.0.0.1/3051:C:\TiPOS14\Lokal1\TiMain.fdb                                      |                                                    |                                                                                 | · 🖺 🖶 🗐 🕜 🔇                                              |
|----------------------------------------------------------------------------------------------------|----------------------------------------------------|---------------------------------------------------------------------------------|----------------------------------------------------------|
| Profilname: Standard                                                                                        | Abteilung: 0 Alle                                  |                                                                                 | • Tag: 01.01.2018 •                                      |
| skasso   Stomo   Wgr   Haus   Artikel   Gutschr.  <br>Bonierjournal DEP   Stammdaten  <br>Fiskalbon drucken | Kettenb. Journal Lager/Gut/Kun                     | fe   Schicht   Leistung   Kopien   Statistik   S<br>Filtern Alle Filter löschen | GL History                                               |
| Jahre                                                                                                    |                                                    |                                                                                 |                                                          |
| Mitarb, Stk Tisch Kunde Bezeichnung<br>1 0 0 0 Jahres-Beleg Jahres                                          | Zeitpunkt Aktik Aktik<br>bel 01.01.2018 18:36:2 64 | Abrechverw. Kasse Menge<br>0 1 0,00                                             | Preis Nachfili, Nachfili, Nachfili, Fili A<br>0,00 0 0 2 |

Anmerkung: In Abhängigkeit von der Konfiguration in TiPOS und dem Zeitpunkt der Durchführung muss der Vorgang im Tages- oder in der Jahresbericht durchgeführt werden.

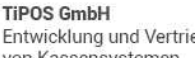

Entwicklung und Vertrieb von Kassensystemen

Markomannenstraße 82 1220 Wien, Österreich T: +43 (0)1 258 47 65 M: office@tipos.at

SuGu GmbH Digitale Medien Agentur

Markomannenstraße 82 1220 Wien, Österreich T: +43 (0)1 258 47 65 M: office@sugu.at

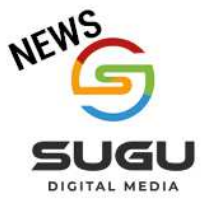

Firmenbuch Wien FN 180 532p UID-Nr. ATU 470 746 05 zahlbar und klagbar in Wien

Bank Austria Konto 01646020600 BLZ 12000 IBAN AT421100001646020600 **BIC BKAUATWW** 

www.tipos.at www.sugu.at